#### « Предыдущая

#### На уровень выше

Следующая »

# Сбор результатов измерений

1/4

Для того чтобы демонстрировать пригодность и эффективность системы менеджмента качества, организация должна проводить ее анализ, а для анализа нужна информация о реальном состоянии СМК.

Система Business Studio позволяет собирать информацию о значениях показателей процессов и выявленных несоответствиях.

Несоответствия фиксируются по результатам внутренних аудитов, по результатам мониторинга процесса, по сообщениям (претензиям) от потребителя или от сотрудников подразделений. Причем все сотрудники подразделений могут оперативно вносить сообщения о выявленных несоответствиях непосредственно в Business Studio через Business Studio Cockpit.

### Сообщения о несоответствиях

Факты обнаружения несоответствий фиксируются в справочнике "Сообщения о несоответствиях". При этом указывается, на каком объекте обнаружено несоответствие и кто обнаружил данное несоответствие, т.е. источник. Источником несоответствия может выступать потребитель, субъект или аудит, в рамках которого было обнаружено несоответствие о несоответствии пользователь может отнести к определенному несоответствию из справочника "Несоответствия" (Рис. 3), в котором задается классификация несоответствий по видам. Справочник "Сообщения о несоответствиях" вызывается с помощью одноимённого пункта в меню СМК в Главном меню программы.

На Рис. 1 представлен пример заполнения параметров в **Окне свойств** сообщения о несоответствии.

Рисунок 1. Заполнение параметров сообщения о несоответствии

В Таблице 1 перечислены основные параметры, которые заполняются в **Окне свойств** сообщения о несоответствии.

| Параметр                                    | Назначение                                                                                                    |  |
|---------------------------------------------|----------------------------------------------------------------------------------------------------|--|
| Номер сообщения                             | Номер сообщения о несоответствии (код) - формируется автоматически как номер по порядку при помощи встроенного нумератора.                                                                                                    |  |
| Дата                                        | Дата внесения сообщения об обнаруженном несоответствии. При создании нового сообщения автоматически подставляется текущая (системная) дата, выбранная на компьютере пользователя.                                                                                                    |  |
| Объект                                      | Объект, на котором обнаружено несоответствие. Может быть<br>объектом любого справочника. На основе этого параметра строится<br>отчет "Диаграмма Парето". Его описание приведено в Таблице 1 в<br>главе Отчеты СМК.                                                                                                    |  |
| Несоответствие                              | Указание на несоответствие, к которому можно отнести данное сообщение.                                                                                                    |  |
| Описание                                    | Подробное описание проявления несоответствия.                                                                                                    |  |
| Ответственное<br>подразделение              | Подразделение, в результате деятельности которого объект стал несоответствующим.                                                                                                    |  |
| Значимость<br>несоответствия                | Параметр заполняется, путём выбора из списка значений:<br>- Значительное;<br>- Малозначительное;<br>- Незначительное.                                                                                                    |  |
| Источник<br>несоответствия                  | Источник, от которого поступило сообщение о несоответствии.<br>Несоответствия могут быть обнаружены:<br>- по результатам внутренней проверки (аудита);<br>- по результатам мониторинга процесса;<br>- из сообщения (претензии) от потребителя;<br>- из сообщения сотрудников разных подразделений. Следовательно,<br>источником может быть объект любого справочника, например:<br>"Аудиты", "Субъекты" и т.п. Параметр заполняется автоматически в<br>случае создания сообщения о несоответствии из <b>Окна свойств</b><br>аудита. |  |
| Необходимость<br>оперативных<br>мероприятий | Да - оперативные мероприятия необходимы;<br>Нет - оперативные мероприятия не нужны.                                                                                                    |  |
| Необходимость<br>устранения                 | Да - устранение несоответствия необходимо;<br>Нет - устранение несоответствия не нужно.                                                                                                    |  |
| Мероприятия                                 | На этой вкладке можно заполнить параметры мероприятий, которые необходимо внедрить для защиты от проявлений несоответствия.                                                                                                    |  |

Таблица 1. Основные параметры сообщения о несоответствии

Сообщения о несоответствиях также могут быть созданы от объектов справочников "Процессы", "Субъекты", "Объекты деятельности", "Цели", "Показатели", "Направления деятельности" и "Стандарты" в **Окне свойств** объекта на вкладке **Сообщения о несоответствиях** (Рис. 2). Вкладка по умолчанию не показана, ее можно вывести на показ с помощью пункта меню **Настройка вкладок** в меню кнопки **Действия**.

×

Рисунок 2. Сообщения о несоответствиях процесса

## Справочник "Несоответствия"

На Рис. З представлен пример Окна свойств несоответствия.

3/4

Рисунок 3. Заполнение параметров несоответствия

В Таблице 2 перечислены основные параметры, которые могут быть заполнены в **Окне** свойств объекта справочника "Несоответствия".

| Параметр              | Назначение                                                             |  |  |
|-----------------------|------------------------------------------------------------------------|--|--|
| Номер                 | Номер несоответствия. Заполняется вручную.                             |  |  |
| Объект                | Объект, на котором обнаружено несоответствие.                          |  |  |
| Вид несоответствия    | Вид несоответствия (Таблица 3).                                        |  |  |
| Название              | Название несоответствия.                                               |  |  |
| Потенциальное         | Параметр, определяющий потенциальное несоответствие или уже возникшее. |  |  |
| Ответственное         | Подразделение, в результате деятельности которого объект               |  |  |
| подразделение         | ие стал несоответствующим.                                             |  |  |
| Необходимость анализа | Да - анализ несоответствия необходим;                                  |  |  |
| несоответствия        | Нет - анализ несоответствия не нужен.                                  |  |  |
|                       | Выбирается из списка значений:                                         |  |  |
| Статус                | - Ведется анализ;                                                      |  |  |
|                       | - Анализ выполнен.                                                     |  |  |
|                       | Диаграмма Исикавы, используемая для проведения анализа                 |  |  |
| Диаграммы Исикавы     | несоответствия. С несоответствием можно связать все анализы,           |  |  |
|                       | которые были для него проведены.                                       |  |  |

Таблица 2. Основные параметры несоответствия

Несоответствия также могут быть созданы от объектов справочников "Процессы", "Субъекты", "Объекты деятельности", "Цели", "Показатели", "Направления деятельности" и "Стандарты" в Окне свойств объекта на вкладке Несоответствия (Рис. 4). Вкладка по умолчанию не показана, ее можно вывести на показ с помощью пункта меню Настройка вкладок в меню кнопки Действия.

× Рисунок 4. Несоответствия процесса

# Справочник "Виды несоответствий"

Справочник "Виды несоответствий" предназначен для внесения видов несоответствий, выделенных в организации для группировки несоответствий по данному признаку.

В Таблице 3 перечислены основные параметры, которые могут быть заполнены в **Окне** свойств объекта справочника "Виды несоответствий".

| Параметр                                | Назначение                                              |            |
|-----------------------------------------|---------------------------------------------------------|------------|
| Номер                                   | Номер вида несоответствия.                              |            |
| Название                                | Название вида несоответствия.                           |            |
| Таблица 3. Основные па                  | араметры вида несоответствий                            |            |
| « Предыдущая                            | На уровень выше Сл                                      | педующая » |
| From:<br>http://deltabs.firmsuln        | .org:5558/docs/v4/ - <b>BS Docs 4</b>                   |            |
| Permanent link:<br>http://deltabs.firms | uln.org:5558/docs/v4/doku.php/ru/qms/qmscreating/result | ×          |

### Last update: 2015/02/06 10:29